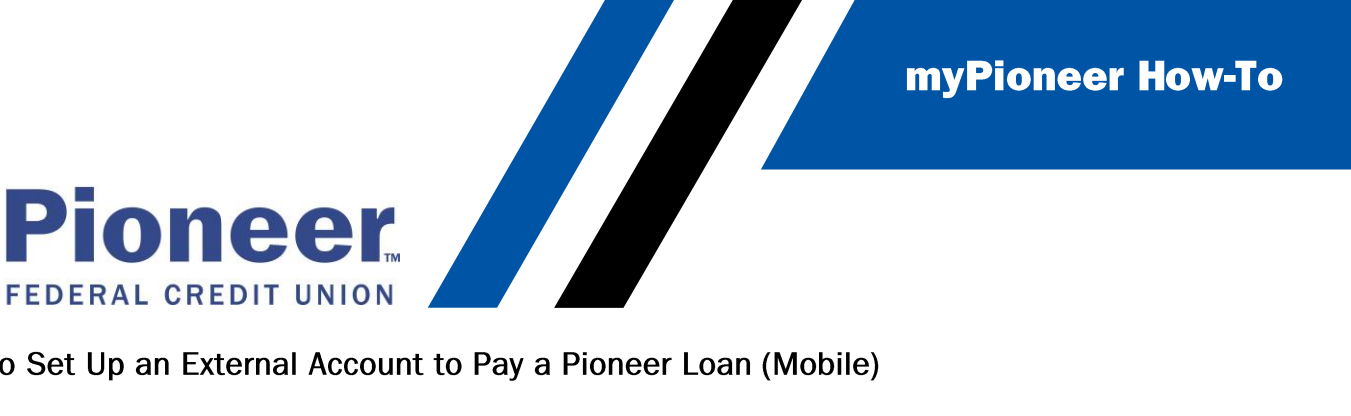

How to Set Up an External Account to Pay a Pioneer Loan (Mobile)

• From the move money tab, tap Add a new recipient

| <b>1:40 -7</b><br>Type 'Transfer Funds' |  |
|-----------------------------------------|--|
| Pay Bills                               |  |
| Start a new transfer $\rightarrow$      |  |
| + Add a new recipient                   |  |

Type in the name of the account (i.e. Chase, ICCU, Ally etc.) then tap Next

| 1:40 🕫        |        |         | .ul 🗢 🗖 |
|---------------|--------|---------|---------|
| <b>K</b> Back | Add re | cipient | ?       |
| Step          | 1      | S       | tep 2   |
| Recipient Det | ails   |         | Next    |

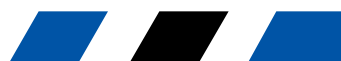

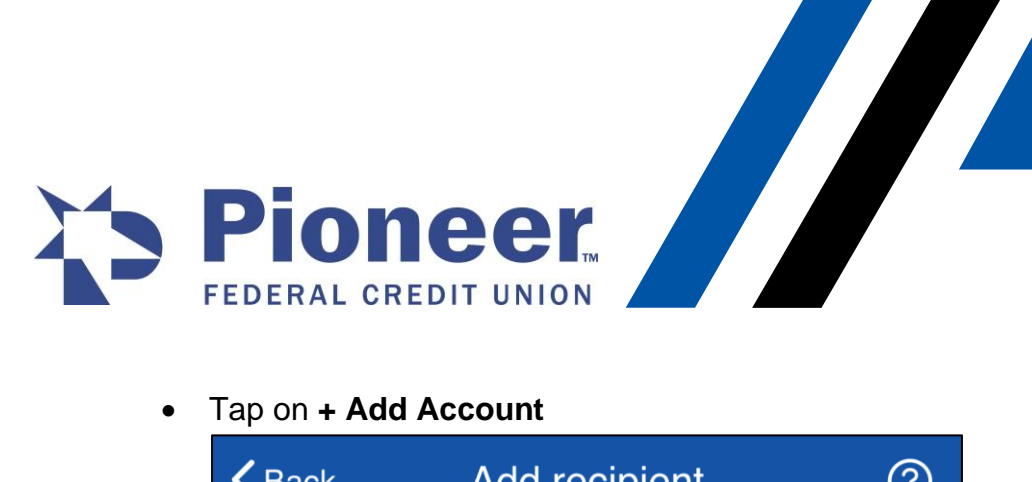

| <b>く</b> Back | Add re                 | cipient | ?    |
|---------------|------------------------|---------|------|
| Step 1 Step 2 |                        | Step 2  |      |
| Account de    | etails<br>count<br>Can | cel     | Save |

Next, tap the drop down menu under "Payment Type" and select External Transfer •

| <b>く</b> Back                 | Add recipient |        | ? |
|-------------------------------|---------------|--------|---|
| Step 1                        |               | Step 2 |   |
| × Add Acco                    | ount          |        |   |
| Payment type<br>Within Credit | Union         |        | Ŧ |
| Within Credit                 | Union         |        |   |
| External Trar                 | isfer         |        |   |
|                               |               |        |   |

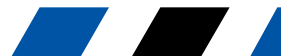

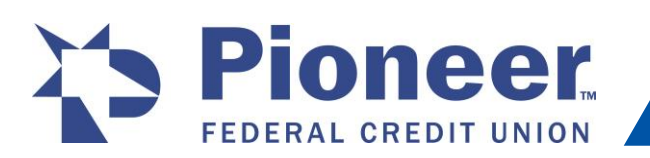

Pioneer FEDERAL CREDIT UNION Additional fields will apr the account Additional fields will appear – fill in each required field to include the name on account, • the account number, recipient nickname, account number, routing number, and the account which the micro-deposits will be pulled from. (Funds will always be less than \$1.00) Then tap Add Recipient

| <b>く</b> Back          | Add recipient         |           | ?    |
|------------------------|-----------------------|-----------|------|
|                        |                       | Step 2    |      |
| × Add Acco             | ount                  |           |      |
| Payment type           |                       |           |      |
| External Tran          | sfer                  |           | ~    |
| Name on Acc            | count                 |           |      |
| Recipient Nic          | kname                 |           |      |
| Account Num            | nber                  |           |      |
| Account Type           |                       |           |      |
| Select                 |                       |           | -    |
|                        |                       |           | 0    |
| Routing Num            | ber                   |           | ~    |
| Click search icon to s | earch routing number. |           |      |
| Account to fund        | micro-deposits        |           |      |
| Select                 |                       |           | •    |
| (i) Micro-depo         | sits                  |           |      |
|                        |                       | Add Recip | ient |

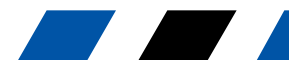

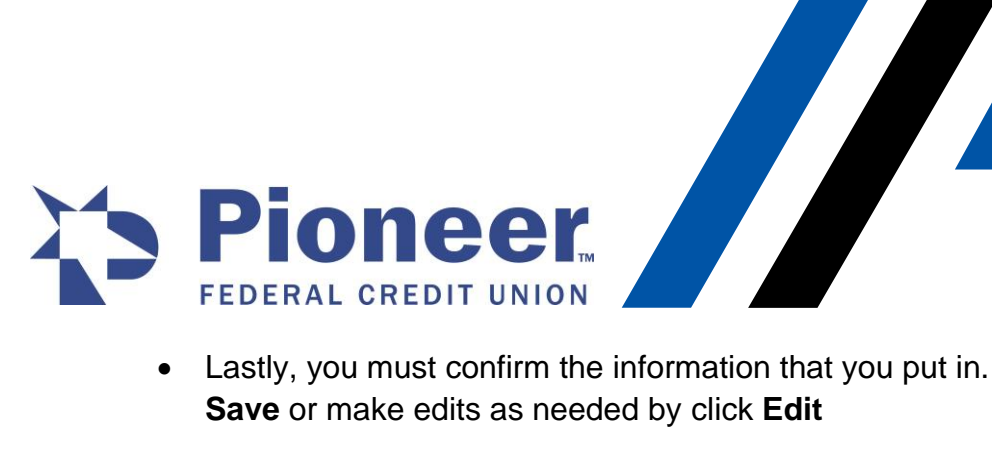

• Lastly, you must confirm the information that you put in. When finished confirming, tap

| <b>く</b> Back                               | Add recipient | ?      |  |
|---------------------------------------------|---------------|--------|--|
|                                             | 5             | Step 2 |  |
| × Add Accou                                 | int           |        |  |
|                                             |               |        |  |
| Recipient Nickname<br><b>MAU</b>            | 9             |        |  |
| Account Number                              |               |        |  |
| Account Type                                |               |        |  |
|                                             | Confirm Payee |        |  |
| Please confirm the details to add the payee |               |        |  |
| Account Holde                               | r Name        |        |  |
| Account Numb                                | er            |        |  |
| Payee Nicknam<br>MAU                        | e             |        |  |
| Bank Name<br>MOUNTAIN AMERICA FCU           |               |        |  |
| Account Type                                |               |        |  |
| Edit                                        | S             | Save   |  |
|                                             |               |        |  |

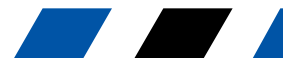

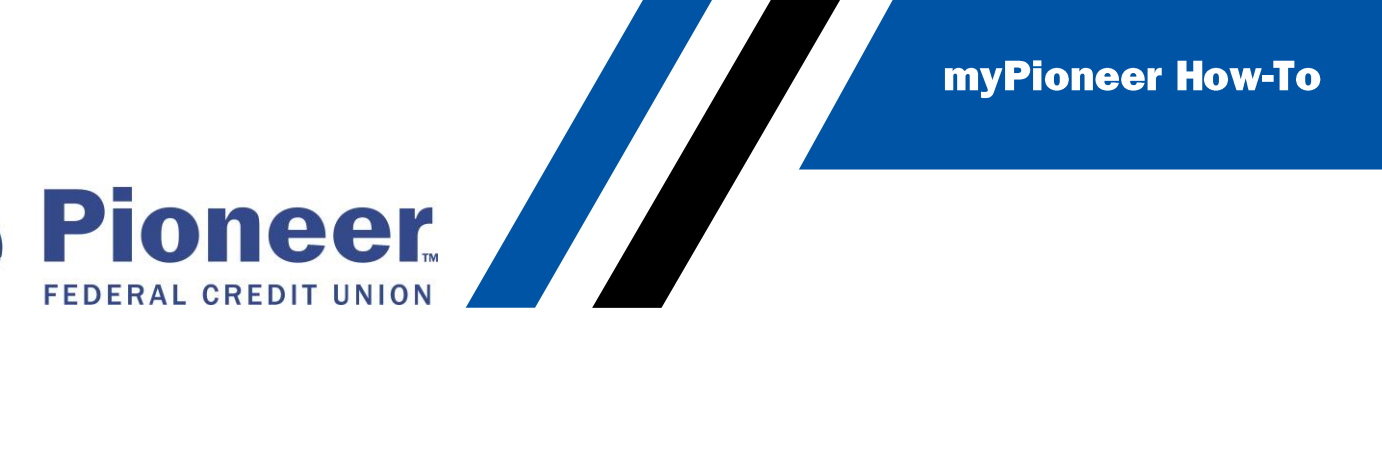

• Once the recipient is created, myPioneer will send 2 micro deposits to the entered account. You must wait for the external account to receive these 2 micro deposits before you can use this account to pay your loan. This can take 1-3 days for the deposits to arrive.

| Sep 22, 2021 | PIONEER FCU TRANSFER | \$0.24 |
|--------------|----------------------|--------|
| Sep 22, 2021 | PIONEER FCU TRANSFER | \$0.23 |

 Once they do, you can go back to the Manage Recipients page and tap on the 3 dots to the right of the account you want to verify and tap Edit

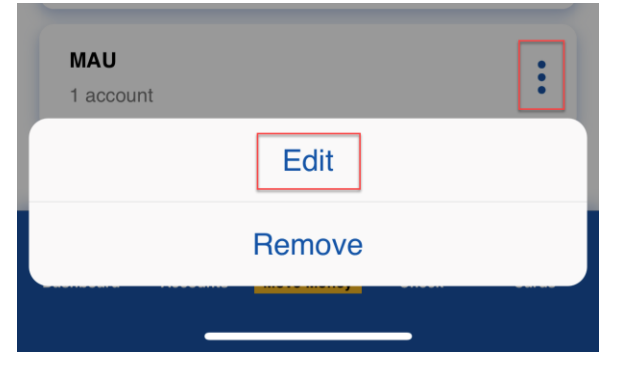

• Then tap on Verify this Account

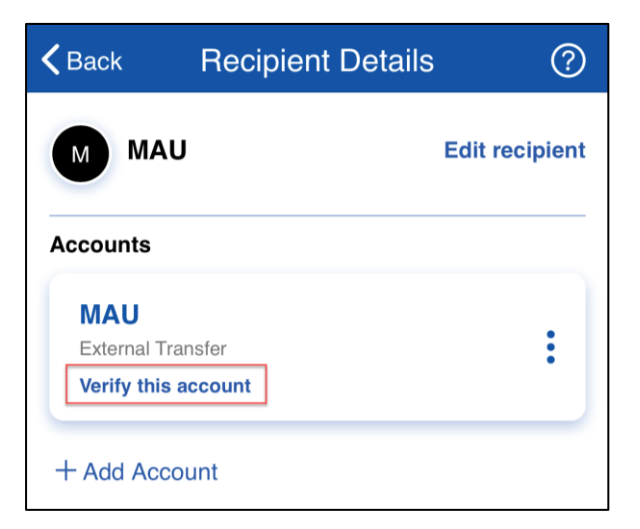

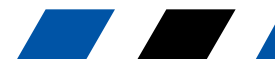

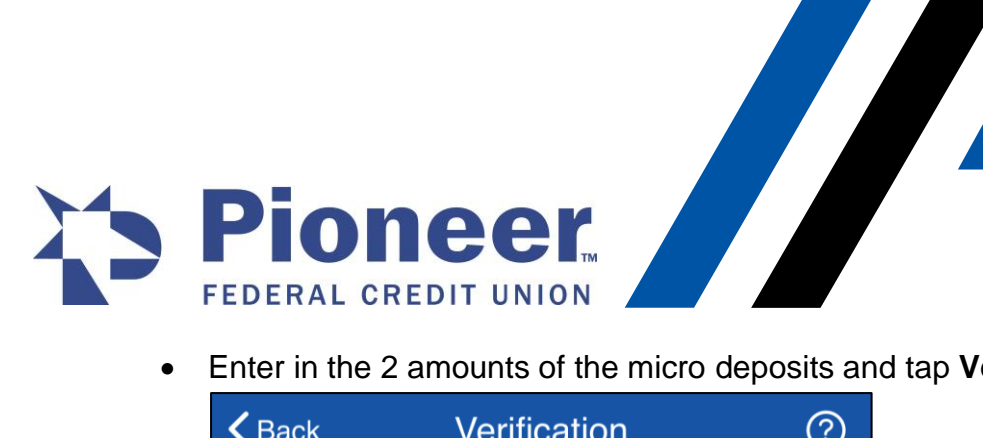

Enter in the 2 amounts of the micro deposits and tap Verify •

| <b>く</b> Back                                                                                                    | Verification | ?      |  |
|----------------------------------------------------------------------------------------------------|--------------|--------|--|
| To established that you have access to or are<br>authorized to this external account, we have<br>transferred two random values less than a dollar.<br>Enter the two values to verify the account. If you<br>don't see the deposits yet, they should arrive in 1-<br>3 business days.<br>Note that you have 10 attempts to verify this<br>account. After 10 invalid attempts, this account will<br>be deleted as a recipient. |              |        |  |
| Enter Amour                                                                                                    | nt           |        |  |
| Micro deposit 2                                                                                                    | 2            |        |  |
| Enter Amour                                                                                                    | ıt           |        |  |
|                                                                                                    |              | Verify |  |

• Now the external account should be ready to use as a source account for a Pioneer Loan payment.

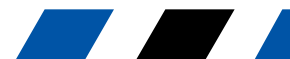